## CASS 中界址点快速生成和提取过程过程

一般来说我们都会在项目区界线上提取界址点坐标,或者有的叫拐点,下面是快速提取拐点 坐标的方法:

1、首先将要生成拐点的项目区界线(默认为复合线),转成权属线,如图:

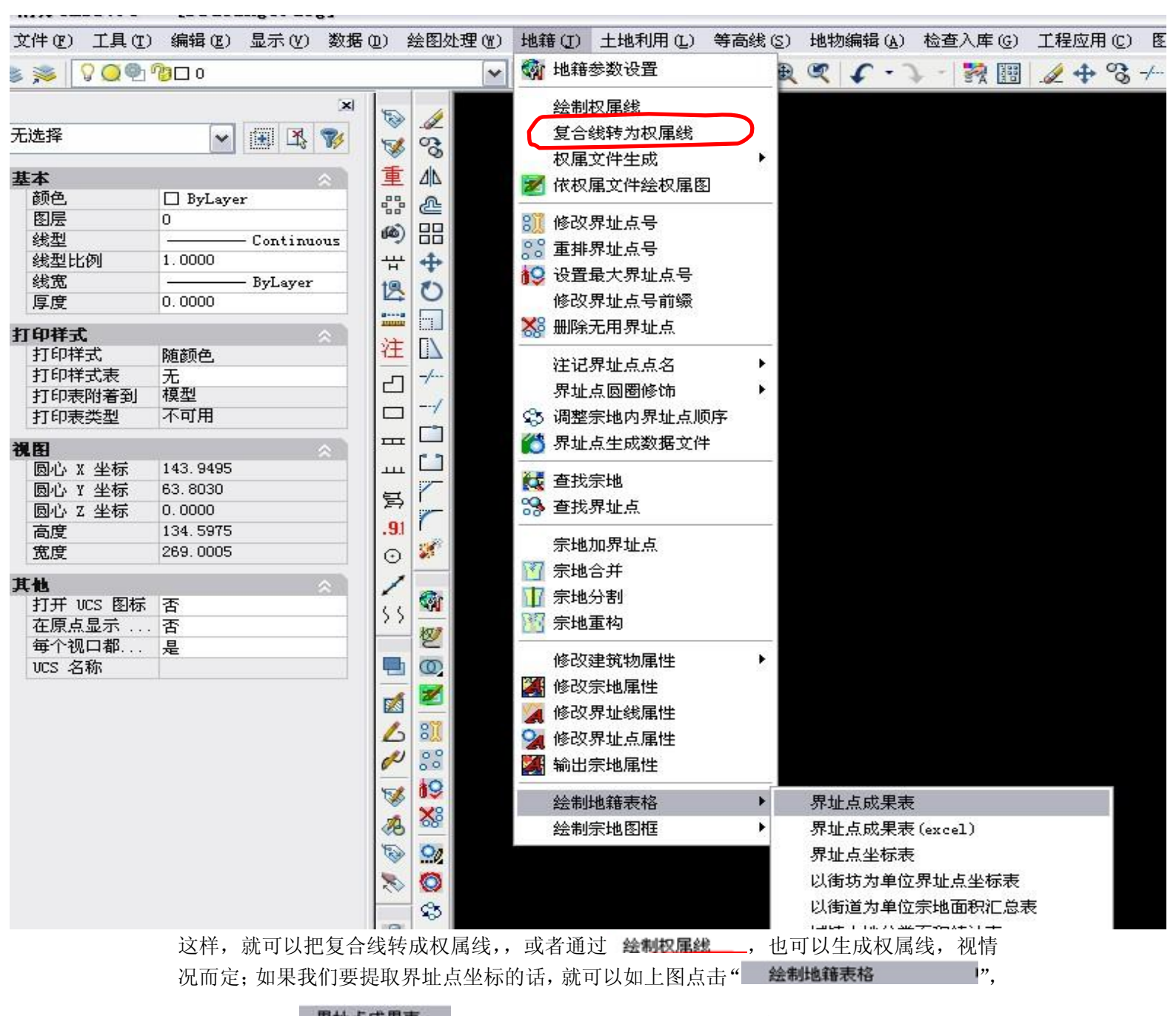

然后点击界址点成果表,就可以提取界址点坐标了,或者是点击

界址点成果表(excel) ,这种就可以生成 EXCEL 格式的了,然后就可以提取界址点,这

对我们远程申报,提供界址点,节省了很大的时间,关于界址点的生成我已经发帖了。 2、如果想把界址点坐标或者说是拐点坐标直接显示在项目区界线,如图现在被转换成权属

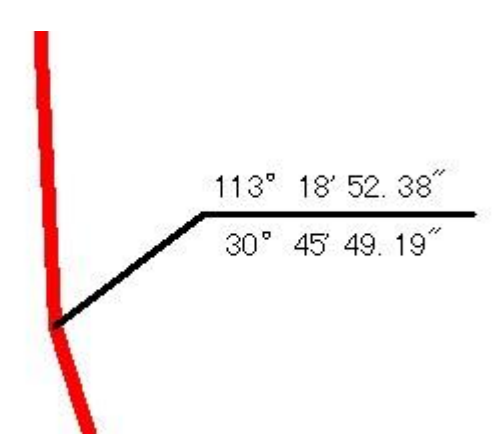

要达到这个效果,我们可以在 CASS 界面的右边看到这个,如图:

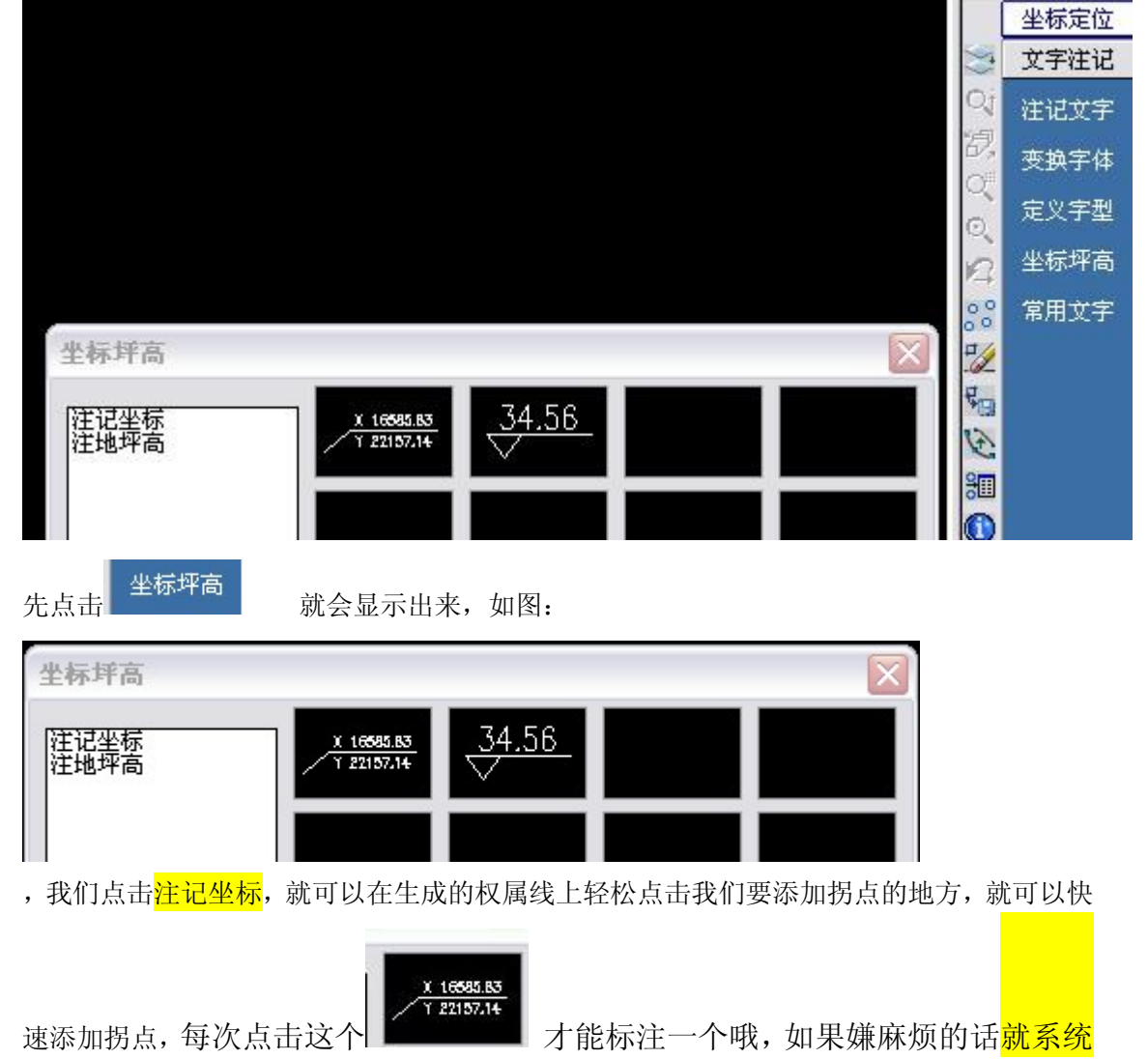

<mark>设置一下 反健重复上一个命令</mark>,下面的过程我就不多讲了 ,希望能够帮助到大 家哦,嘿嘿!!!

线了,